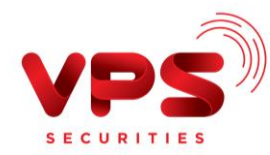

## QUA ỨNG DỤNG VCB-MOBILE B@NKING/INTERNET BANKING CỦA VIETCOMBANK

**Bước 1**: Đăng nhập dịch vụ VCB Digibank tại ứng dụng VCB-Mobile B@nking (trên thiết bị di động) hoặc tại Internet Banking (trên website chính thức của Vietcombank với tên miền <u>www.vietcombank.com.vn</u>)

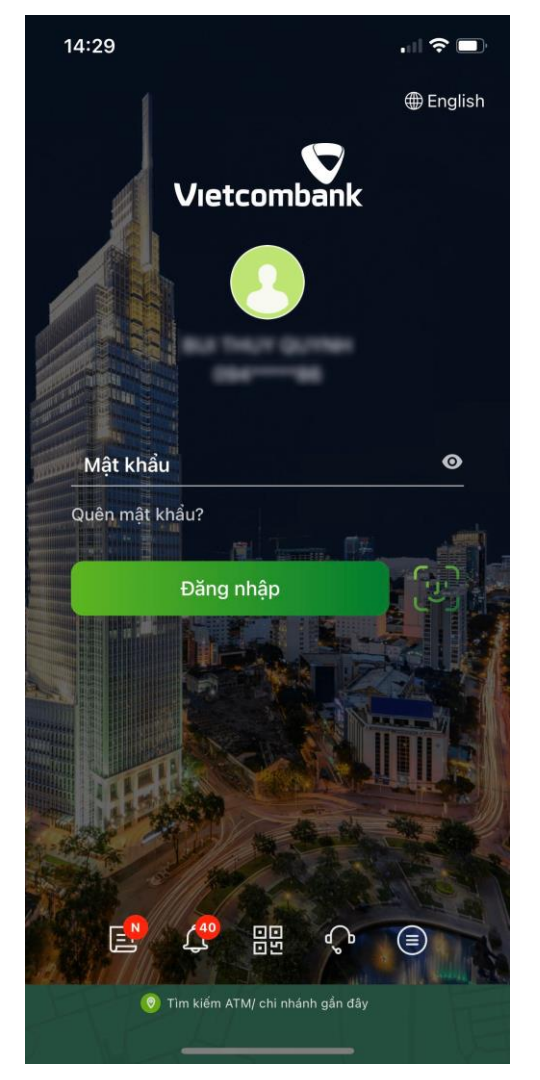

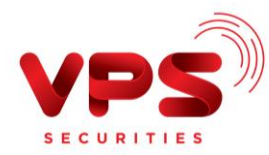

Bước 2: Khởi tạo lệnh:

- Chọn mục Đầu tư trên màn hình chính của ứng dụng
- Chọn Nộp tiền chứng khoán

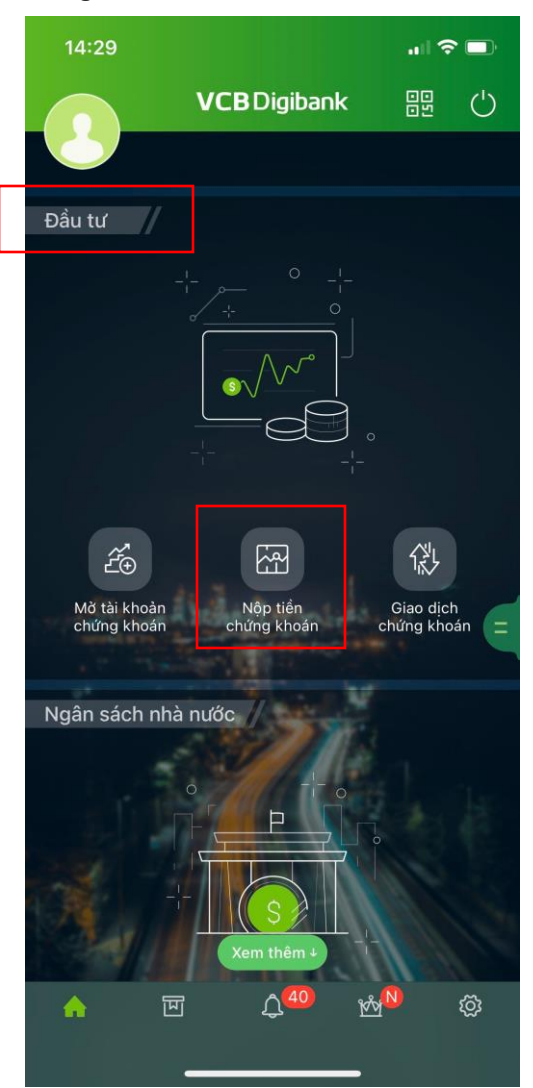

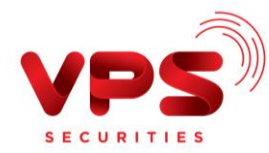

**Bước 3**: Nhập thông tin chính xác để thực hiện chuyển tiền:

- Chọn "Công ty Cổ phần Chứng khoán VPS"
- Loại dịch vụ: Chọn "Nộp tiền chứng khoán VPS"
- Mã khách hàng: Nhập chính xác số Tài khoản chứng khoán (7 số bao gồm cả tiểu khoản, trường hợp không nhập tiểu khoản, số tiền có thể sẽ được ghi nhận vào tiểu khoản thường (tiểu khoản 1))
- Tên khách hàng: Hệ thống sẽ tự động truy vấn và hiển thị tên Khách hàng
- Số tiền: Nhập chính xác số tiền cần nộp
- Bấm nút Tiếp tục

| 14:29     |                           | "II 🗢 🗖    |
|-----------|---------------------------|------------|
| ÷         | Nộp tiền chứng khoán      | ۵,         |
| Tài khoản | nguồn                     |            |
|           | 4427916                   | •          |
| Số dư khả | dụng 3′                   | 11,000 VND |
| 🔮 Thôn    | g tin giao dịch           |            |
| Công ty   | v Cổ phần Chứng khoán VPS | •          |
| Nôp tiể   | n chứng khoán VPS         | •          |
| Mã khá    | ch hàng                   |            |
| Số tiền   |                           | VND        |
|           | Tiếp tục                  |            |
|           |                           |            |

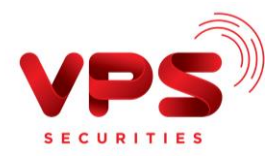

Bước 4: Xác thực giao dịch.

- Kiểm tra/ Xác nhận thông tin nộp tiền
- Nhập Mã OTP
- Bấm nút "Tiếp tục" để hoàn tất giao dịch

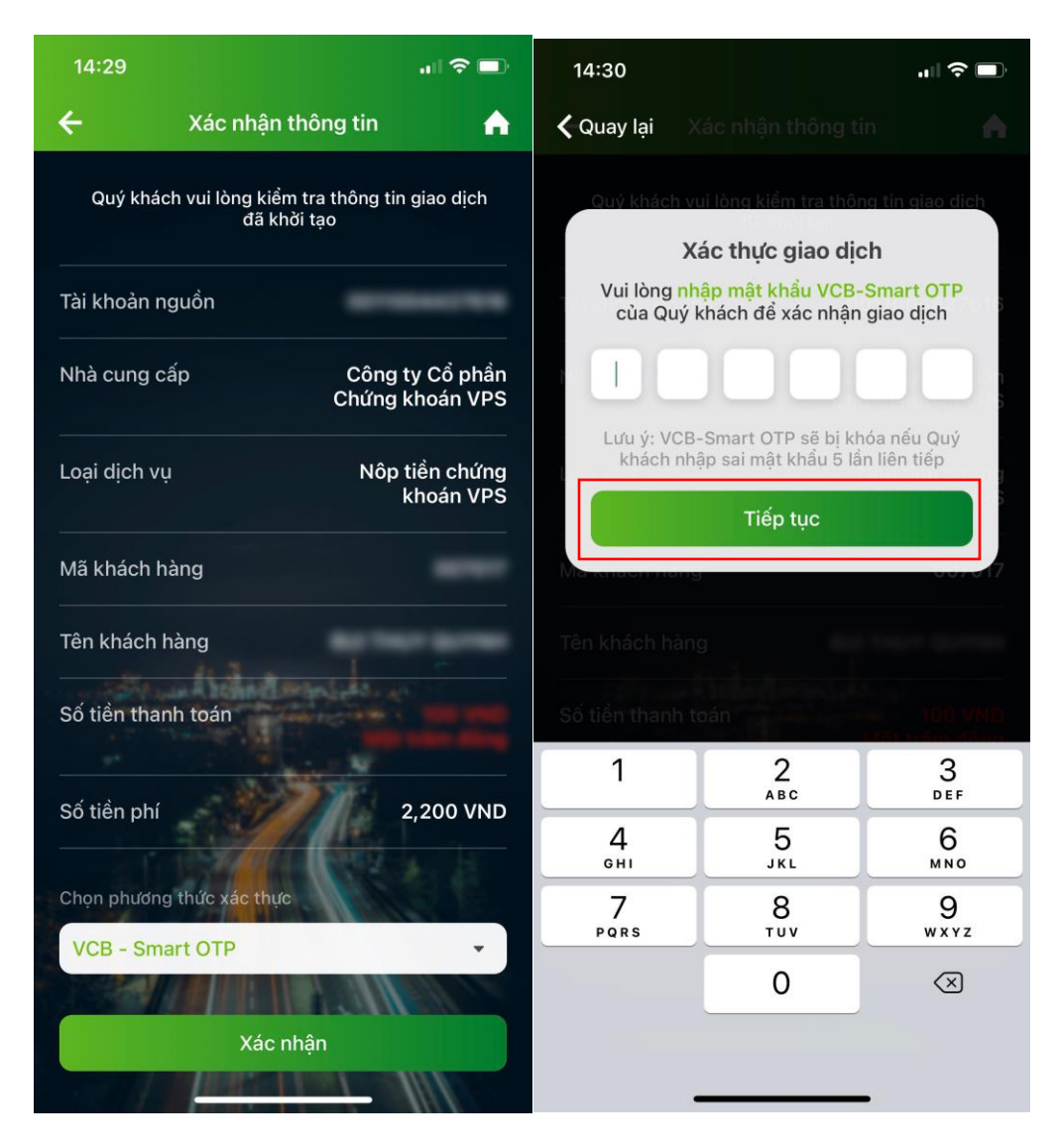

## Lưu ý:

- Tiền được ghi nhận vào TKCK ngay sau khi thực hiện thành công.
- Mức phí/ hạn mức chuyển tiền: Theo quy định của Vietcombank.